## ขั้นตอน การสร้างไฟล์รายงานธุรกรรม XML (ที่ยังไม่ผ่านการเข้ารหัส)

1. เมื่อมีการทำธุรกรรมเกิดขึ้น เข้าที่เว็บไซต<u>์ https://aers.amlo.go.th/aers2015/#/</u> ดาวน์โหลด

โปรแกรมคีย์ข้อมูลหรือชื่อ โปรแกรม AERS Offline KeyIn (v.2.0.0.2)

| ۲                      | AERS Upgrade 2015                                                                                      | 角 หน้าหลัก                                                            | 🔚 สำหรับสถาบันการเงิน 👻          | 🗮 รายงาน 🗸 |                                                                                                    |
|------------------------|----------------------------------------------------------------------------------------------------|-----------------------------------------------------------------------|----------------------------------|------------|----------------------------------------------------------------------------------------------------|
| ML                     | O Electronic Re                                                                                        | porting System                                                        |                                  |            |                                                                                                    |
| 🕇 ประกาเ               | <b>4</b>                                                                                               |                                                                       |                                  |            | 🕑 ดาวน์โหลด                                                                                                    |
| • ວີຣີ<br>© 2<br>ວິຣີກ | สมัครใช้งานระบบและการดิดตั้งโปร<br>561-08-24<br>การสมัครใช้งานระบบและการดิดตั้งไปรแกรมระบบ<br>แสอที่ปี | <mark>แกรมระบบ AERS</mark><br>AERS สามารถดาวน์โหลดเอกสารได้ที่ หน้า W | eb AERS ตรงที่ดาวนโหลด           |            | 🥶 ดูมือ Update AERS Offline Key in เวอร์ชั่นผ่าสุด<br>🍋 ไม่านกาน AERS Offline Key in เวอร์ชั่น (v.2.0.0.2)<br>ดูป้อการใช้งาน สำหรับเร็าหน้าที่สลามันการเงิน |
| • ពិទ<br>© 2           | ลด่อเจ้าหน้าที่เพื่อแจ้งปัญหาหรือสอ<br>558-11-16                                                       | บถามข้อมูด                                                            |                                  |            | แบบฟอร์บขอเพิ่มาหัสองค์กระงงโบรรมน AERS/ERS (รร.8)<br>หนังสือขอบอำนาจณัครให้ง่ายระบบ AERS<br>วิธีสมัครใช้ง่านระบบและการสิดสั่งโปรแกรมระบบ AERS              |
| กระ                    | นี่ต้องการคิดต่อเจ้าหน้าที่เพื่อแจ้งมีญหา ข้อเสนอ<br>มต่อที่นี่                                        | แนะ หรือ สอบถามข่อมูลเพิ่มเดิม กรุณาแจ้งมาที่                         | email : aerswebmaster@amlo.go.th |            | รัววันนี้ ดาวน์โหลด CA Public Key ของสำนักงาน ปปง.                                                                                                    |
| . •                    | 🕶 🛲 โปรแกรม AERS Offline F                                                                             | Key in เวอร์ขั้นล่าสุด                                                |                                  |            | รายการดาวน์โหลดทั้งหมด                                                                                                    |

2. เมื่อดาวน์โหลดโปรแกรม AERS Offline Key In เสร็จแล้วจะได้ Icon โปรแกรม ดังนี้

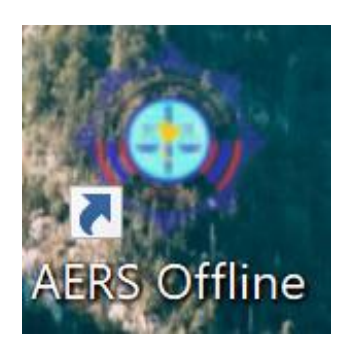

3. ดำเนินการเลือกแบบฟอร์มรายงานธุรกรรมที่ต้องการใช้งานตามรูปนี้

| ${}$     |                                                                                              |     |
|----------|----------------------------------------------------------------------------------------------|-----|
| 1        | แบบรายงานการทำธุรกรรมที่ใช้เงินสด (แบบ ปปง. ๑-๐๑)                                            | F1  |
| 3        | แบบรายงานการทำธุรกรรมที่เกี่ยวกับทรัพย์สิน (แบบ ปปง. ๑-๐๒)                                   | F2  |
| 3        | แบบรายงานการทำธุรกรรมที่มีเหตุอันควรสงสัย (แบบ ปปง. ๑-๐๓)                                    | F3  |
| 3        | แบบรายงานธุรกรรมที่ใช้เงินสด (ธุรกิจประกันชีวิต) (แบบ ปปง. ๑-๐๔-๑)                           | F4  |
| 3        | รายงานธุรกรรมที่เกี่ยวกับทรัพย์สิน (ค่าสินไหมทดแทนของธุรกิจประกันวินาศภัย) (แบบ ปปง. ๑-๐๔-๒) | F5  |
| 3        | แบบรายงานธุรกรรมที่มีเหตุอันควรสงสัย (แบบ ปปง. ๑-๐๔-๓)                                       | F6  |
| 3        | แบบรายงานการทำธุรกรรมที่มีเหตุอันควรเชื่อหรือเหตุอันควรสงสัย (แบบ ปปง. ๑-๐๕)                 | F7  |
| 3        | คำขอจดทะเบียนสิทธิและนิติกรรมและการสอบสวนสิทธิในที่ดิน (แบบ ท.ด. ๑)                          | F8  |
|          | เรื่องราวขอจดทะเบียนสิทธิและนิติกรรมและการสอบสวนสิทธิในห้องชุด (แบบ อช. ๑, อช. ๑๕)           | F9  |
| æ        | สร้างรายงาน XML                                                                              | F10 |
| <b>*</b> | AMLO XML Format Validator                                                                    | F11 |
| 8        | AERS XML Security Converter                                                                  | F12 |
|          |                                                                                              |     |

## 4. ดำเนินการกดปุ่ม สร้างรายงาน

| 🍂 แบบฟอร์มรายงานธุรกรรม                     | · -                | 4 <b>2 2</b>           |  |
|---------------------------------------------|--------------------|------------------------|--|
| ค้นหา                                       |                    |                        |  |
| สร้างรายงาน เลยที่รายงาน                    | จำนวนรายการ N/A    | - ค้นหารายงาน          |  |
| ครั้งที่แก้ไข เลขที่รายงาน 🗸 วันที่รายงาน 🗸 | เลขประจำตัว 🗸 ชื่อ | ∀ Edit Revision Delete |  |
|                                             |                    |                        |  |

5. ให้ผู้ใช้งานทำการกรอกรายละเอียดข้อมูลแบบฟอร์มรายงานธุรกรรม ให้ครบถ้วนและหลังจากนั้น

### กดปุ่ม บันทึกรายงาน

| ค้นหา           | แบบฟ                      | อร์ม                                  |                          |                         |                      |                        |               |                  |             |                 |                  |                    |          |                   |                                |
|-----------------|---------------------------|---------------------------------------|--------------------------|-------------------------|----------------------|------------------------|---------------|------------------|-------------|-----------------|------------------|--------------------|----------|-------------------|--------------------------------|
|                 |                           |                                       |                          |                         | แบบราย               | งานการทำ <del>รุ</del> | รุงกรรมที่ใช้ | เงินสด (แ1       | บบ ปปง. ๑-  | o ()            |                  |                    |          |                   |                                |
| เลขที่รายง      | งาน<br>ภามันการสิ         | 000 -<br>แ(รหลัก) สาขา (ธ             | -<br>หลัก) ปี พ.ศ. (21)  | หลัก) เลขลำคับ (ธหลัก)  | 1 - รายงานฉบับ       | มหลัก                  | ×             | ลงวันที่         | กับ / เลือง | •               | เอกสาร           | 0 ແມ່              | น        |                   |                                |
| ส่วนที่ ๑. ผู่  | ไท่ำธุรกรร                | N                                     |                          |                         |                      |                        |               |                  |             |                 |                  |                    |          |                   |                                |
|                 |                           |                                       |                          | • เลขที่                |                      |                        |               |                  |             |                 |                  |                    |          |                   |                                |
|                 |                           |                                       |                          |                         |                      |                        |               |                  |             |                 |                  |                    | •        |                   |                                |
| ຄ.ຄ ) P         | ำนำหน้า                   |                                       | ชื่อ                     |                         | 1                    | งกลาง                  |               | นามสกุร          | 1           |                 |                  |                    |          |                   |                                |
| ඉ.kn ) ඉ        | ้อยู่                     |                                       |                          |                         |                      |                        | โทรศัพท์      |                  |             | โทรสาร          |                  |                    |          |                   |                                |
| ø.en ) 1        | อาชีพ                     |                                       |                          |                         | •                    |                        |               |                  |             |                 |                  |                    |          |                   |                                |
| สถา             | นที่ทำงาน                 |                                       |                          |                         |                      |                        | โทรศัพท์      |                  |             | โทรสาร          |                  |                    |          |                   |                                |
| ø.er) 3         | <b>เถานที่สะ</b> เ        | าวกในการติดต่อ                        |                          |                         |                      |                        | โทรศัพท์      |                  |             | โทรสาร          |                  |                    |          |                   |                                |
| ඉ.දෙ ) የ        | หลักฐานที่ไ               | ช้ในการทำธุรกรรม                      | 1                        |                         |                      |                        |               |                  |             | -               |                  |                    |          |                   |                                |
|                 | ก                         | รณีหลักฐานอื่นๆ                       |                          |                         | 1.                   |                        |               |                  |             |                 |                  |                    |          |                   |                                |
| 13              | ขที่                      |                                       | ออกให้โดย                |                         | ออกเมื่อ วัน/เดือ    | น/ปี(พ.ศ.)             |               | •                | หมดอายุ วัง | น/เดือน/ปี(     | W.A.)            |                    | •        |                   |                                |
| 🗌 ส่วนที        | ๒. ผู้ร่วมทั่             | าธุรกรรม ผู้มอบหร                     | มาย หรือผู้มอบเ          | อำนาจ                   |                      |                        |               |                  |             |                 |                  |                    |          |                   |                                |
|                 |                           |                                       |                          | * เลขที่                |                      |                        | ควา           | เมเกี่ยวข้อง<br> | กับธุรกรรม  |                 |                  |                    | *        |                   |                                |
| lø.ດຸ) ค้       | ำนำหน้ำ                   |                                       | สีข                      |                         |                      | ชื่อกลาง               |               | นามส             | ทุล         |                 |                  |                    |          | A                 | A.C                            |
| leo.leo ) ที่   | อยู่/สถานเ่               | ได้ง                                  |                          |                         |                      |                        | โทรศัพท์      |                  |             | โทรสาร          |                  |                    |          | Go to Setting     | /VINCOWS<br>js to activate Wir |
| Version 2.      | ಂಷೆ<br>0.0.2 (Buil        | d : 2565/02/18 10                     | :44:16) วันที            | 22 พฤศจิกายน 2565       | 13:24:08 Machine     | e Name: DE             | SKTOP-OV      | RE3DF   M        | AC Address: | IP Address      | s: <b>10.2</b> 0 | 1.4.162            |          |                   |                                |
|                 |                           |                                       |                          |                         |                      |                        |               |                  |             |                 |                  |                    |          |                   |                                |
| สวนท ๔.         |                           |                                       |                          |                         |                      |                        |               |                  |             |                 |                  |                    |          |                   |                                |
|                 |                           |                                       | •                        | r                       |                      |                        | •             |                  |             | บันทึกข้อเ      | เท็จจริง         | เ วันที่ / เดือ    | บน/ปี(   | (W.A.)            |                                |
| <u>เพื่อควา</u> | มถูกต้ะ                   | งและสมบูรถ                            | น์ของรายง                | าน กรุณากรอกร           | ข้อมูลในช่อง *       | สีแดง* ใ               | ห้ครบถ้ว      | <u>u</u>         |             |                 |                  |                    |          |                   |                                |
|                 |                           |                                       |                          | 🖕 บันทึกร               | กยงาน                |                        |               |                  |             | 🔶 ยก            | າເລີກ            |                    |          |                   |                                |
|                 |                           |                                       |                          |                         |                      |                        |               |                  |             | <u> </u>        |                  |                    |          |                   |                                |
| *** v           | เมาย                      | เหต ช่อง                              | ข้อความ                  | มที่เป็นสีแด            | เง หมายถึ            | ึ่ง จำเ <sup>เ</sup>   | ป็นต้อ        | งกรอ             | กข้อม       | ล               |                  |                    |          |                   |                                |
|                 | -                         | - q                                   |                          |                         |                      |                        |               |                  | ับ          |                 |                  |                    |          |                   |                                |
| หากใจ           | ท้โปร                     | แกรม ke                               | w in Ita                 | ล้ว เกิดปัญเ            | หา บับทึก            | เรายงา                 | างปังไ        | ด้ ให้เ          | ทำตาา       | ILIII F         | AO               | ที่                |          |                   |                                |
|                 | 0000                      |                                       |                          |                         |                      |                        |               |                  |             | 1004 <b>1</b> 0 |                  | · · .              |          |                   |                                |
| <u>https</u>    | ://ae                     | <u>ers.amlc</u>                       | <u>.go.th</u>            | /aers2015,              | <u>/#/</u> ด้านส     | ล่าง <u>หั</u>         | วข้อ <i>I</i> | <b>AERS</b>      | Keyin       | า บันที่        | <u>กข้อ</u>      | <u>มมูลไม่</u>     | <u> </u> |                   |                                |
|                 |                           |                                       |                          |                         |                      |                        |               |                  |             |                 |                  |                    |          |                   |                                |
| กรเ             | ณีต้องการเ                | จิดต่อเจ้าหน้าที่เพื่อ                | อแจ้งปัญหา ข้อ           | เสนอแนะ หรือ สอบถาม     | ข้อมูลเพิ่มเดิม กรุณ | าแจ้งมาที่ e           | mail          |                  |             | _               | AERS             |                    |          |                   |                                |
| : a<br>อ่า      | erswebm<br>นต่อที่นี่     | aster@amio.go.ti                      | n                        |                         |                      |                        |               |                  |             |                 | UPD              | <b>t</b> ดาวน์โหลด | CAPul    | blic Key ของสำนั  | ักงาน ปปง.                     |
|                 |                           |                                       |                          |                         |                      |                        |               |                  |             |                 |                  | รายก               | การดาวเ  | ม์โหลดทั้งหมด     |                                |
| . 194           | มมะ เป                    | ลี่ยน CA publ                         | lic key                  |                         |                      |                        |               |                  |             |                 |                  |                    |          |                   |                                |
| 07              | 2558-11-16                |                                       |                          |                         |                      |                        |               |                  |             |                 | FAQ              | ไญหาที่พบบ่        | ่อย      |                   |                                |
| ตั้ง<br>สำห     | แต่วันที่ 15<br>นักงาน ปบ | 5 ตุลาคม 2557 เป็<br>ง. จะทำการยกเลิก | แด้นไป<br>เใช้งาน CA put | olic key ด้วเดิม (12000 | 02005.crt) ซึ่งหมด   | อายุ และให้            | ល័ public ke  | ey ด้วใหม่       |             |                 |                  |                    |          |                   |                                |
| (12<br>โด       | 20000381<br>ยผู้ใช้สาม    | 5.crt)<br>เรถดาวน์โหลด ให             | ม่ได้ที่ หน้าจอส่        | าหรับดาวน์โหลดเอกสา     | รและโปรแกรมเสริม     | ที่เกี่ยวข้อง 1        | หลังจากทำก    | าร login เข้     | ำใช้งาน     |                 | AERS             | keyin : บันทึ่เ    | กข้อมูลไ | ม่ได้             |                                |
| 521             | บบแล้ว                    |                                       |                          |                         |                      |                        |               |                  |             |                 | อัพโหล           | เดไฟล์ไม่ได้ .     | any no   | de at line1 colui | mn2                            |
| อ่า             | นตอที่นิ                  |                                       |                          |                         |                      |                        |               |                  |             |                 |                  |                    | 10000    | 0100.000          |                                |
| . 🗯             | 💌 การส                    | งทะเบียนเพิ่ม                         | มหน่วยงาน:               | ของผู้มีหน้าที่ราย      | งานฯ                 |                        |               |                  |             |                 |                  | 51                 | 1911     | ยัน เกงหมด        |                                |
| 02              | 2562-11-14                |                                       |                          | -                       |                      |                        |               |                  |             |                 |                  |                    |          |                   |                                |
|                 |                           |                                       |                          |                         |                      |                        |               |                  |             |                 |                  |                    |          |                   |                                |

 ขั้นตอนต่อไปจะเป็นการสร้างรายงาน XML (เป็นการสร้างรายงานที่ยังไม่ผ่านการ Encrypt หรือการ เข้ารหัส) โดยที่ผู้ใช้งานจะต้องกดปุ่ม สร้างรายงาน XML ตามรูปนี้

| ¢ |                                                                                              |    |
|---|----------------------------------------------------------------------------------------------|----|
|   | แบบรายงานการทำธุรกรรมที่ใช้เงินสด (แบบ ปปง. ๑-๐๑)                                            |    |
|   | แบบรายงานการทำธูรกรรมที่เกี่ยวกับทรัพย์สิน (แบบ ปปง. ๑-๐๒)                                   | F2 |
|   | แบบรายงานการทำธูรกรรมที่มีเหตุอันควรสงส์ข (แบบ ปปง. ๑-๐๓)                                    |    |
| 3 | แบบรายงานธุรกรรมที่ใช้เงินสด (ธุรกิจประกันชีวิต) (แบบ ปปง. ๑-๐๕-๑)                           |    |
|   | รายงานธูรกรรมที่เกี่ยวกับทรัพย์สิน (ค่าสินไหมทดแทนของธูรกิจประกันวินาศภัย) (แบบ ปปง. ๑-๐๔-๒) | F5 |
|   | แบบรายงานธุรกรรมที่มีเหตุอันควรสงสัย (แบบ ปปง. ๑-๐๔-๓)                                       | F6 |
|   | แบบรายงานการทำธูรกรรมที่มีเหตุอันควรเชื่อหรือเหตุอันควรสงสัย (แบบ ปปง. ๑-๐๕)                 |    |
|   | คำขอจดทะเบียนสิทธิและนิติกรรมและการสอบสวนสิทธิในที่ดิน (แบบ ท.ค. ๑)                          | F8 |
|   | เรื่องราวขอจดทะเบียนสิทธิและนิติกรรมและการสอบสวนสิทธิในห้องชุด (แบบ อช. ๑, อช. ๑.๕)          | F9 |
| 1 | สร้างรายงาน XML                                                                              |    |
| 1 | AMLO XML Format Validator                                                                    |    |
| 2 | AERS XML Security Converter                                                                  |    |

7. ผู้ใช้งานจะต้องเลือกทำตามเงื่อนไขตามตัวอย่างในรูปนี้

- (1) เลือกประเภทแบบรายงานที่ต้องการส่ง
- (2) เลือกข้อมูลหน่วยงาน

- (3) เลือกช่วงวันที่ของรายงาน หลังจากนั้นกดปุ่ม ค้นหารายงานสำหรับสร้างรายงานในรูปแบบ XML เพื่อให้ ระบบแสดงข้อมูลแบบรายงานการทำธุรกรรม

- (4) กดปุ่ม checkbox หรือติ๊กถูกแบบรายงานการทำธุรกรรม

| 🍂 ແນ    | บฟอร์มรายงานธุรกรรม                                                                          |         |                                            |                           |           |                                |
|---------|----------------------------------------------------------------------------------------------|---------|--------------------------------------------|---------------------------|-----------|--------------------------------|
|         | . (1) เลือกแบบรายงานที่ต้องการสร้าง                                                          |         |                                            | ข้อมูลหน่วยงาน            |           |                                |
| 🗌 เลือก | ทั้งหมด                                                                                      |         | ๑ รหัสสถาบันการเงิน                        | 456                       | -         | Q                              |
|         | N/A                                                                                          | ^       | 🔿 กำหนดรหัสสถาบันกา                        | รเงินเอง                  |           |                                |
| ⊠ 🛓     | แบบรายงานการทำธุรกรรมที่ใช้เงินสด (แบบ ปปง. ๑-๐๑)                                            |         | (3) ช่วงวันที่ของรายง                      | าน (อ้างอิงตามข้อมูลในช่ง | อง ลงวันใ | ที่)                           |
|         | แบบรายงานการทำธุรกรรมที่เกี่ยวกับทรัพย์สิน (แบบ ปปง. ๑-ole)                                  | 1       | จาก วันที่ / เดือน / ปี (พ.ศ.              | .) 01/07/2565             | *         |                                |
|         | แบบรายงานการทำธุรกรรมที่มีเหตุอันควรสงลัย (แบบ ปปง. <sub>8</sub> -om)                        |         | ถึง วันที่ / เดือน / ปี (พ.ศ.              | .) 22/11/2565             | *         |                                |
|         | แบบรายงานธุรกรรมที่ใช้เงินสด (ธุรกิจประกันชีวิต) (แบบ ปปง. ๑-๐๙-๑)                           |         |                                            |                           |           |                                |
|         | รายงานธูรกรรมที่เกี่ยวกับทรัพย์สิน (ค่าสินไหมทดแทนของธุรกิจประกันวินาศภัย) (แบบ ปปง. ๑-๐๙-๒) |         | 🧧 ศัมหารายงาน                              | เส้าหรับสร้างรายงานใน     | เร็ปแบบ   | XML                            |
|         |                                                                                              | สำหรับ  | สร้างรายงานในรปแบบ XML                     |                           |           |                                |
|         |                                                                                              |         |                                            | ×. A.                     |           |                                |
| ลาดบ    | แกกลุมสงบท                                                                                   |         | เลขทรายงาน                                 | วนทรายงาน                 | เลอ       | n                              |
| 1       | แบบรายงานการทำธุรกรรมที่ใช้เงินสด (แบบ ปปง. ๑-๐๑)                                            | 456     | 123123131231312                            | 25650717                  | $\square$ |                                |
| 2       | แบบรายงานการทำธุรกรรมที่ใช้เงินสด (แบบ ปปง. ๑-๐๑)                                            |         |                                            | 25650717                  |           |                                |
|         |                                                                                              |         |                                            |                           |           |                                |
|         |                                                                                              |         |                                            |                           |           |                                |
|         |                                                                                              |         |                                            |                           |           |                                |
|         |                                                                                              |         |                                            |                           |           |                                |
|         |                                                                                              |         |                                            |                           |           |                                |
|         |                                                                                              |         |                                            |                           |           |                                |
|         |                                                                                              |         |                                            |                           |           |                                |
|         | 🤉 📩 ๆ ต้องคุณหากเป็นหมาย พ.ศ. 2016                                                           | touo.   | <ul> <li>หมายต่องไฟอ์องต้องมีสะ</li> </ul> | แกกไฟก็ไฟเรีย - การเป     |           | Activate Windows               |
|         | รราชรายงานเหมือแอก XMF (แฟม                                                                  | มชมูล . | √พ⊏ แต่ถอเทสฯอต่องมา                       | апиыланына 20 МВ)         |           | Go to Settings to activate Win |

## - (5) กดปุ่ม

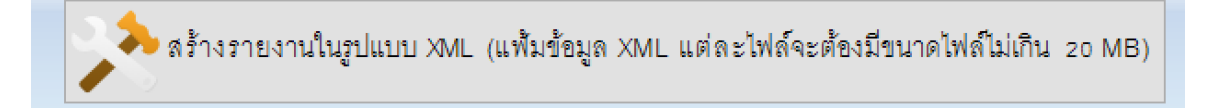

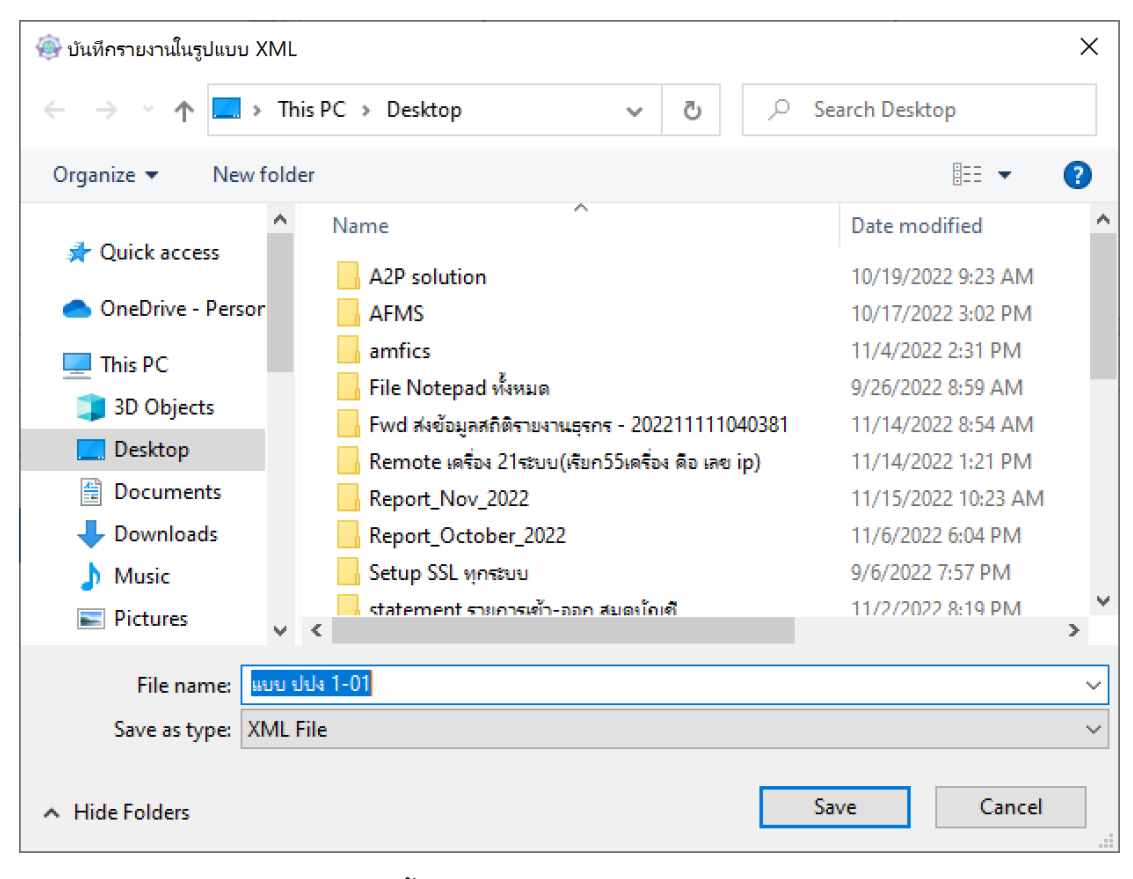

### 8. ผู้ใช้งานจะต้องกำหนดชื่อไฟล์รายงาน XMและกด save

9. จะได้ไฟล์รายงาน XML ตามรูปนี้

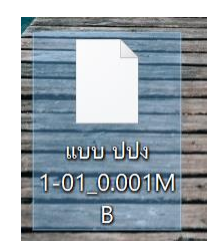

10. ขั้นตอนต่อไป เป็นการตรวจสอบความถูกต้องของไฟล์ XML ว่ามีความผิดปกติหรือ Error ไหม โดยให้ ผู้ใช้งานเลือก "AMLO XML Format Validator" เพื่อทำการตรวจสอบไฟล์

| 👼 แบบรายงานการทำธุรกรรมที่ใช้เงินสด (แบบ ปปง. ๑-๐๑)                                            | F1  |
|------------------------------------------------------------------------------------------------|-----|
| 🕎 แบบรายงานการทำธุรกรรมที่เกี่ยวกับทรัพย์สิน (แบบ ปปง. ๑-๐๒)                                   | F2  |
| 袁 แบบรายงานการทำธุรกรรมที่มีเหตุอันควรสงสัย (แบบ ปปง. ๑-๐๓)                                    | F3  |
| 🗙 แบบรายงานธุรกรรมที่ใช้เงินสด (ธุรกิจประกันชีวิต) (แบบ ปปง. ๑-๐๔-๑)                           | F4  |
| 袁 รายงานธุรกรรมที่เกี่ยวกับทรัพย์สิน (ค่าสินไหมทดแทนของธุรกิจประกันวินาศภัย) (แบบ ปปง. ๑-๐๔-๒) | F5  |
| 式 แบบรายงานธุรกรรมที่มีเหตุอันควรสงสัย (แบบ ปปง. ๑-๐๔-๓)                                       | F6  |
| 袁 แบบรายงานการทำธุรกรรมที่มีเหตุอันควรเชื่อหรือเหตุอันควรสงสัย (แบบ ปปง. ๑-๐๕)                 | F7  |
| 袁 คำขอจดทะเบียนสิทธิและนิติกรรมและการสอบสวนสิทธิในที่ดิน (แบบ ท.ด. ๑)                          | F8  |
| 袁 เรื่องราวขอจดทะเบียนสิทธิและนิติกรรมและการสอบสวนสิทธิในห้องชุด (แบบ อช. ๑, อช. ๑๕)           | F9  |
| 🍂 สร้างรายงาน XML                                                                              | F10 |
| AMLO XML Format Validator                                                                      | F11 |
| AERS XML Security Converter                                                                    | F12 |
|                                                                                                |     |

11. ให้ผู้ใช้งาน เข้าเมนู File -> Validate -> เลือกไฟล์ XML ที่ต้องการตรวจสอบ -> หลังจากนั้นจะมีให้ กรอกรหัสองค์กร 3 หลัก ให้ผู้ใช้งานทำการกรอกรหัสองค์กร 3 ตัวหลักให้ถูกต้อง

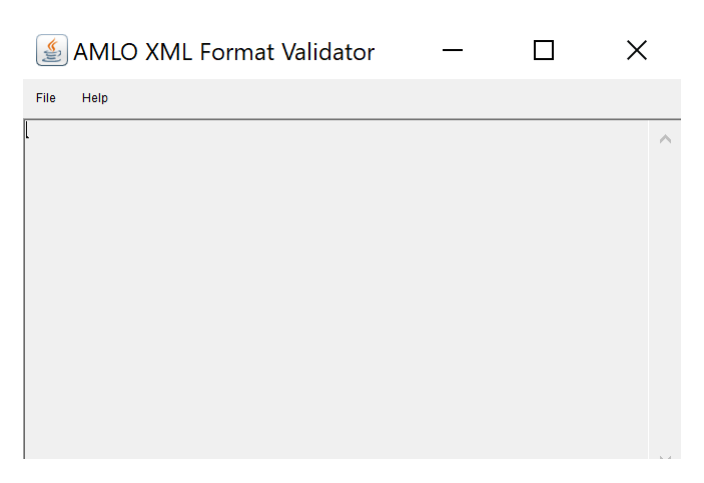

\*\*\* หมายเหตุ เมื่อทำการตรวจสอบไฟล์แล้ว ไม่พบ Error ระบบจะแสดงข้อความ "No Error Found"

# ขั้นตอน การเข้ารหัสไฟล์ หรือ Encrypt ไฟล์

1. ให้ผู้ใช้งานเลือก AERS XML Security Convertor (เป็นเมนูที่เอาไว้ใช้ในการเข้ารหัสไฟล์)

| Ę        | แบบรายงานการทำธุรกรรมที่ใช้เงินสด (แบบ ปปง. ๑-๐๑)                                            | F1  |
|----------|----------------------------------------------------------------------------------------------|-----|
| 3        | แบบรายงานการทำธุรกรรมที่เกี่ยวกับทรัพย์สิน (แบบ ปปง. ๑-๐๒)                                   | F2  |
| 3        | แบบรายงานการทำธุรกรรมที่มีเหตุอันควรสงสัย (แบบ ปปง. ๑-๐๓)                                    | F3  |
| 3        | แบบรายงานธุรกรรมที่ใช้เงินตด (ธุรกิจประกันชีวิต) (แบบ ปปง. ๑-๐๔-๑)                           | F4  |
| 3        | รายงานธุรกรรมที่เกี่ยวกับทรัพย์สิน (ค่าสินไหมทดแทนของธุรกิจประกันวินาศภัย) (แบบ ปปง. ๑-๐๔-๒) | F5  |
| 3        | แบบรายงานธุรกรรมที่มีเหตุอันควรสงสัย (แบบ ปปง. ๑-๐๔-๓)                                       | F6  |
| 3        | แบบรายงานการทำธุรกรรมที่มีเหตุอันควรเชื่อหรือเหตุอันควรสงสัย (แบบ ปปง. ๑-๐๕)                 | F7  |
| 3        | คำขอจดทะเบียนสิทธิและนิติกรรมและการสอบสวนสิทธิในที่ดิน (แบบ ท.ด. ๑)                          | F8  |
| 3        | เรื่องราวขอจดทะเบียนสิทธิและนิติกรรมและการสอบสวนสิทธิในห้องชุด (แบบ อช. ๑, อช. ๑๕)           | F9  |
| <u>k</u> | ิตร้ำงรายงาน XML                                                                             | F10 |
| 1        | AMLO XML Format Validator                                                                    | F11 |
| 8        | AERS XML Security Converter                                                                  | F12 |

- 2. ให้ผู้ใช้งานทำการกรอกข้อมูลตามรูปภาพดังนี้
  - Ca Type คือ ประเภทการเลือกใบรับรองเพื่อเอาไว้ใช้ในการรับรองการเข้ารหัสไฟล์ XML เพื่อ ความ Security โดย มีให้เลือกใช้แบบ Fix Ca (ใบรับรองอิเล็กทรอนิกส์) กับ Token (เป็น อุปกรณ์)

#### <u>กรณีผู้ใช้งานเลือก Ca Type แบบ FIX CA</u>

| AMFICS S                | Security Converter — 🛛                                     | ×  |
|-------------------------|------------------------------------------------------------|----|
| File                    |                                                            |    |
| Encrypt Verify          |                                                            |    |
| Encrypt                 |                                                            |    |
| Са Туре                 | ● Fix CA 🛛 O Token                                         |    |
| Private Key File (.p12) | ICS\amfics converter II.a=FIX CA\FIX CA                    | se |
| Private Key Password    | ••••                                                       |    |
| Public Key File(.crt)   | ornSirijaruwon\Desktop\FIX CA\FIX CA\1200003815.crt Browse |    |
| Input File              | mSirijaruwon\Downloads\uuu אועע עעט. 1-02_0.003MB.xml      |    |
| Encrypted Output File   | ijaruwon\Downloads\ແບບ ນປາງ. 1-02_0.003MB_enc.xml Browse   |    |
| Encrypt Now             |                                                            |    |

- Private Key File(.p12) คือไฟล์ใบรับรองอิเล็กทรอนิกส์ที่ได้จากการซื้อใบรับรองอิเล็กทรอนิกส์
   จาก บริษัท CAT หรือ NT จะเป็นไฟล์นามสกุล .p12
- Private Key Password คือ รหัสผ่านที่ได้จากการซื้อ ใบ CA (ถ้าผู้ใช้งานซื้อ CA ของทาง CAT ส่วนใหญ่จะได้รหัสผ่านเป็นลักษณะ 4 ตัวเลข)
- Public Key File คือ ไฟล์ใบรับรองอิเล็กทรอนิกส์สาธารณะ ของสำนักงานปปง. ชื่อไฟล์จะเป็น
   1200003815.crt (ผู้ใช้งานสามารถดาวน์โหลดได้จาก ระบบ AERS) ตามรูปด้านล่างนี้

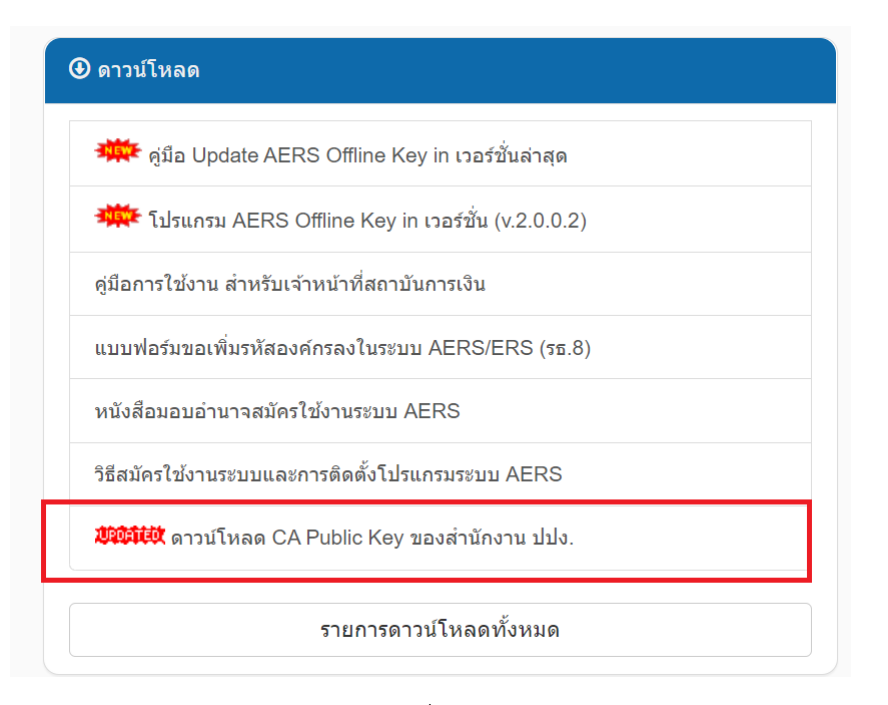

- Input File คือ ไฟล์รายงานธุรกรรม ที่ยังไม่ผ่านการ Encrypt หรือเข้ารหัส เอามาจากไฟล์ที่เรา สร้างรายงาน XML มา
- Encrypt Output File คือ ไฟล์ที่ผ่านการเข้ารหัสแล้ว หรือผ่านการ Encrypt มาแล้ว (หลังจาก ที่ผู้ใช้งานทำการ Browse Input File ในส่วนของ Encrypt Output File จะทำการ gen auto หรือสร้างไฟล์มาให้อัตโนมัติเลย ชื่อไฟล์จะคล้ายกับ Input File แต่จะมี \_enc.xml ลงท้ายมา ด้วย)

#### - <u>กรณีผู้ใช้งานเลือก Ca Type แบบ Token</u>

| MFICS S                 | Security C       | onverter                | _            | I   |         | × |
|-------------------------|------------------|-------------------------|--------------|-----|---------|---|
| File                    |                  |                         |              |     |         |   |
|                         |                  |                         |              |     |         |   |
| Encrypt Verify          |                  |                         |              |     |         |   |
| Encrypt                 |                  |                         |              |     |         |   |
| Са Туре                 | ○ Fix CA         | Token                   |              |     |         |   |
| Private Key File (.p12) |                  |                         |              |     | Browse  |   |
|                         |                  |                         |              |     | DIGINOU |   |
| Private Key Password    |                  |                         |              |     |         |   |
| ,,.                     | 11               |                         |              |     |         |   |
| Public Key File(.crt)   | ornSirijaruwon\D | esktop\FIX CA\FIX CA\12 | 00003815.crt | Bro | wse     |   |
|                         |                  |                         |              |     |         |   |
| Input File              | rnSirijaruwon\Do | wnloads\ແນນ ນນຈ. 1-02_  | 0.003MB.xml  | Bro | wse     |   |
|                         |                  |                         |              |     |         |   |
| Encrypted Output File   | ijaruwon\Downlo  | ads\ແນນ ນັນງ. 1-02_0.00 | 3MB_enc.xml  | Bro | wse     |   |
| Encrypt Now             |                  |                         |              |     |         |   |

 Private Key Password คือ รหัสผ่านที่ได้จากการซื้ออุปกรณ์ Token (ถ้าผู้ใช้งานซื้ออุปกรณ์ Token ผ่านทาง Netbay ส่วนใหญ่จะได้รหัสผ่านเป็นลักษณะตัวเลขกับตัวอักษรภาษาอังกฤษ ตัวพิมพ์ใหญ่ ประมาณ 8 ตัว) - Public Key File คือ ไฟล์ใบรับรองอิเล็กทรอนิกส์สาธารณะ ของสำนักงานปปง. ชื่อไฟล์จะเป็น

1200003815.crt (ผู้ใช้งานสามารถดาวน์โหลดได้จาก ระบบ AERS) ตามรูปด้านล่างนี้

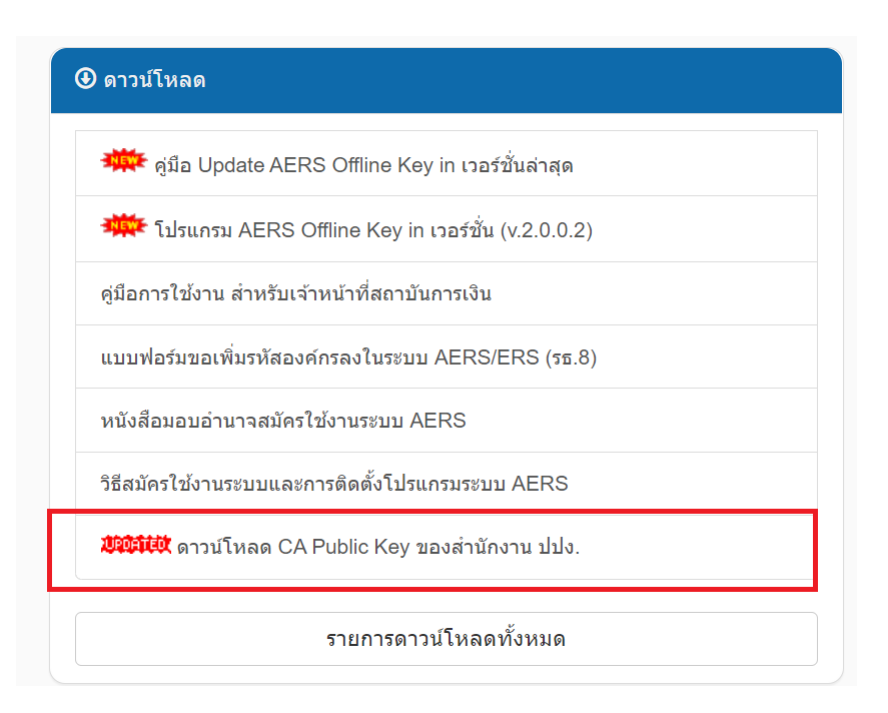

- Input File คือ ไฟล์รายงานธุรกรรม ที่ยังไม่ผ่านการ Encrypt หรือเข้ารหัส เอามาจากไฟล์ที่เรา สร้างรายงาน XML มา
- Encrypt Output File คือ ไฟล์ที่ผ่านการเข้ารหัสแล้ว หรือผ่านการ Encrypt มาแล้ว (หลังจาก ที่ผู้ใช้งานทำการ Browse Input File ในส่วนของ Encrypt Output File จะทำการ gen auto หรือสร้างไฟล์มาให้อัตโนมัติเลย ชื่อไฟล์จะคล้ายกับ Input File แต่จะมี \_enc.xml ลงท้ายมา ด้วย)
- 3. หลังจากนั้น ให้ผู้ใช้งานทำการ กดปุ่ม Encrypt Now เพื่อทำการเข้ารหัส

# ขั้นตอนการ ส่งไฟล์รายงานธุรกรรม ที่ผ่านการเข้ารหัส หรือ Encrypt ไปยัง ระบบ AERS

1. ให้ผู้ใช้งาน เลือกเมนู สำหรับสถาบันการเงิน >> ส่งไฟล์รายงานที่เข้ารหัสแล้ว

| AERS Upgrade 2015                                                                                                    |                                                                                                    |                   |                          |             |                    |         |
|----------------------------------------------------------------------------------------------------|----------------------------------------------------------------------------------------------------|-------------------|--------------------------|-------------|--------------------|---------|
| ▼ ↑ ↑ < | 📕 สำหรับสถาบันการเงิน 👻                                                                                  | 📰 รายงาน 👻        | 🗮 รายชื่อสถาบันการเงิน 👻 | 👤 Rasami 👻  | 🚆 Administration 👻 | 🔮 sso 🗸 |
| AMLO Electronic Repo                                                                                                    | <ul> <li>ส่งไฟล์รายงานที่เข้ารหัส</li> <li>ตรวจสอบผลการส่งไฟล์</li> <li>ผ้นหาข้อมูลเอกสารรายง</li> </ul> | แล้ว<br>านธุรกรรม |                          |             |                    |         |
| ★ ประกาศ                                                                                                    | 🏶 ดาวน์โหลดข้อมูล                                                                                        |                   |                          | 🕽 ดาวน์โหลด |                    |         |

2. ให้ผู้ใช้งานเลือกไฟล์ ที่ลงท้าย enc.xml (เป็นไฟล์ที่เข้ารหัสแล้ว) และกดปุ่มส่งไฟล์

| เลือกไฟล์รายงาน | 🖀 เลือกไฟล์ 🗊 ยกเลิก 🕒 1-01_0.001MB.xml                                                                                                    |  |  |  |  |
|-----------------|----------------------------------------------------------------------------------------------------|--|--|--|--|
|                 | กฏเกณฑ์ในการ upload แฟ้มข้อมูล                                                                                                    |  |  |  |  |
|                 | 1. แฟ้มข้อมูลจะต้องใหญ่ไม่เกิน 20 MB<br>2. แฟ้มข้อมูลจะต้องอยู่ในรูปแบบ XML, BAHTNET หรือ ZIP เท่านั้น<br>3. การ Upload ZIP ไฟล์นั้นใน ZIP ไฟล์จะมีไฟล์ภายในได้เพียง 1 ไฟล์เท่านั้น |  |  |  |  |
|                 |                                                                                                    |  |  |  |  |
|                 |                                                                                                    |  |  |  |  |

3. หากทำการส่งไฟล์เรียบร้อยแล้ว ระบบแสดงข้อความว่า อัปโหลดไฟล์เรียบร้อย (เป็นแถบสีเขียว)

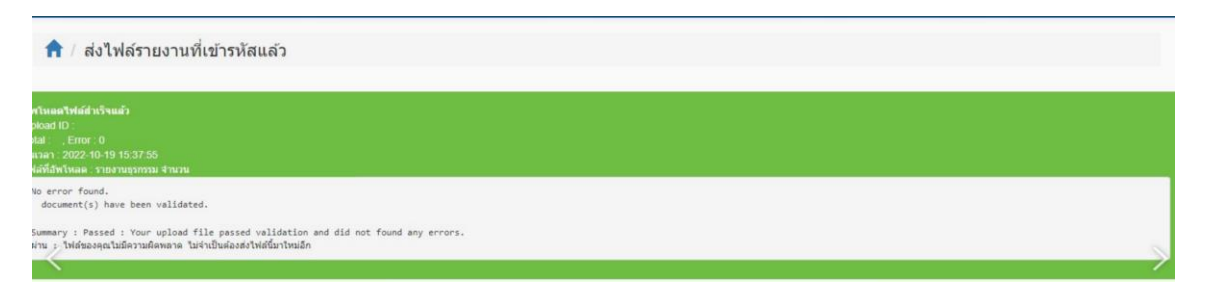